| OKsystem        | OKsystem a.s.<br>Na Pankráci 125, 140 21 Praha 4, IČ 27373665             |  |  |
|-----------------|---------------------------------------------------------------------------|--|--|
| Projekt         | APV OKnouze/OKslužby                                                      |  |  |
| Dokument        | Podmínky pro podepisování žádosti o dotaci<br>kvalifikovaným certifikátem |  |  |
| Odpovědná osoba | Ing. Radomír Martinka                                                     |  |  |

#### Záznamy o verzích a popis změn

| Verze | Datum     | Popis změny  |
|-------|-----------|--------------|
| 1.0   | 10.6.2015 | Úvodní verze |
|       |           |              |

#### Obsah

| 1 | Kvalifikovaný certifikát1                               |                                  |  |  |  |
|---|---------------------------------------------------------|----------------------------------|--|--|--|
| 2 | Systémové požadavky2                                    |                                  |  |  |  |
| 3 | Insta                                                   | nstalace certifikátu             |  |  |  |
|   | 3.1                                                     | Česká pošta, s.p                 |  |  |  |
|   | 3.2                                                     | První certifikační autorita, a.s |  |  |  |
|   | 3.3                                                     | eldentity, a.s                   |  |  |  |
| 4 | Podepisování2                                           |                                  |  |  |  |
| 5 | Jak ověřit umístění certifikátu v úložišti certifikátů3 |                                  |  |  |  |

## 1 Kvalifikovaný certifikát

Žádost o dotaci musí být elektronicky podepsána **osobním** kvalifikovaným certifikátem, který vydávají pouze certifikační autority s akreditací Ministerstva vnitra. (<u>http://www.mvcr.cz/clanek/prehled-udelenych-akreditaci.aspx</u>).

- Certifikát musí být v době podepisování platný.
- Certifikát musí mít soukromý (privátní) klíč
- Certifikát musí být uložen v úložišti certifikátů uživatele (ve Windows) v Osobních certifikátech.

Certifikační autority s akreditací: <u>Česká pošta, s. p.</u> identifikační číslo 47 11 49 83, Olšanská 38/9, PSČ 225 99 Praha 3 První certifikační autorita, a. s., identifikační číslo 26 43 93 95,

Podvinný mlýn 2178/6, PSČ 190 00 Praha 9

eldentity a. s., identifikační číslo 27 11 24 89, Vinohradská 184/2396, PSČ 130 00 Praha 3

## 2 Systémové požadavky

Operační systém: V současné době je podporován pouze operační systém Windows – Windows 7, Windows 8 a Windows XP. Java: JRE verze 7 a vyšší, 32b i 64b

Certifikát musí být uložen v uložišti certifikátů uživatele (Windows) v Osobních certifikátech – V uložišti certifikátů uživatele jde o složku Personal (Osobní).

## 3 Instalace certifikátu

## 3.1 Česká pošta, s.p.

Návod pro instalaci certifikátu od PostSignum: http://www.postsignum.cz/prirucky\_a\_navody.html Je třeba nainstalovat certifikáty certifikačních autorit a následně vydaný certifikát.

Instalace certifikátů certifikačních autorit do operačního systému: <u>http://www.postsignum.cz/files/navody/inst\_ca/</u> Instalace vydaného certifikátu: <u>http://www.postsignum.cz/files/navody/inst\_crt/</u>

### 3.2 První certifikační autorita, a.s.

Pro instalaci kvalifikovaného certifikátu do operačního systému Windows použijte e-mail zaslaný certifikační autoritou, nebo soubor s certifikátem ve formátu DER. Postup: <u>http://www.ica.cz/Instalace-certifikatu</u>

### 3.3 eldentity, a.s.

Návod pro instalaci lze nalézt na http://www.eidentity.cz/Install.html

## 4 Podepisování

Vlastní postup podepsání žádosti kvalifikovaným certifikátem bude uveden v manuálu k aplikaci pro podávání žádostí o dotace.

Copyright © 2015 OKsystem a.s.

# 5 Jak ověřit umístění certifikátu v úložišti certifikátů

Certifikát musí být uložen v uložišti certifikátů uživatele (Windows) v Osobních certifikátech. Uložení certifikátu si ověříte pomocí aplikace certmgr.msc. Aplikace není spustitelná z běžné nabídky programů v PC.

Klikněte na tl. Start a do pole hledat napište: certmgr.msc:

Systém vyhledá aplikaci certmgr.msc:

| Programs (1)                                                                                          |
|----------------------------------------------------------------------------------------------------|
| Certmgr.msc                                                                                           |
| Documents (1)                                                                                         |
| POS - Certifikaty - navod.docx                                                                        |
| Microsoft OneNote (1)                                                                                 |
| N Elektronický podpis                                                                                 |
| Microsoft Outlook (2)                                                                                 |
| ≧ POS - Certifikaty - navod.docx<br>ම POS - Certifikaty - navod.docx (POS - Certifikaty - navod.docx) |
| ₽ See more results                                                                                    |
| 🖌 OKsystem                                                                                            |
| certmgr.msc × Shut down +                                                                             |

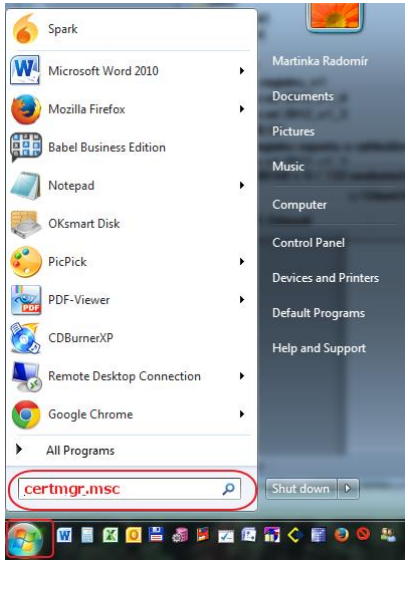

Spusťte aplikaci.

Zobrazí se manager certifikátů. Váš certifikát musí být umístěn ve složce "Personal" – viz obrázek:

| 🖀 certmgr - [Certificates - Current User/Personal/Certificates] |                             |                                     |                 |                   |                 |  |  |  |  |  |  |
|-----------------------------------------------------------------|-----------------------------|-------------------------------------|-----------------|-------------------|-----------------|--|--|--|--|--|--|
| Eile Action View Help                                           |                             |                                     |                 |                   |                 |  |  |  |  |  |  |
|                                                                 |                             |                                     |                 |                   |                 |  |  |  |  |  |  |
| Certificates - Current User                                     | Issued To                   | Issued By                           | Expiration Date | Intended Purposes | Friendly I      |  |  |  |  |  |  |
| Personal                                                        |                             | I.CA – Test Qualified Certification | 11.6.2015       | <all></all>       | <none></none>   |  |  |  |  |  |  |
| Certificates      Trusted Root Certification Au                 | 2                           |                                     |                 |                   | <none></none>   |  |  |  |  |  |  |
| Enterprise Trust                                                |                             |                                     |                 |                   | <none></none>   |  |  |  |  |  |  |
| Intermediate Certification Au                                   |                             |                                     |                 |                   | <none></none>   |  |  |  |  |  |  |
| Active Directory User Object                                    | <sup>2</sup> ₽ <sup>1</sup> |                                     |                 |                   | <ivone></ivone> |  |  |  |  |  |  |
| Trusted Publishers                                              |                             |                                     |                 |                   |                 |  |  |  |  |  |  |
| Distrusted Certificates Third-Party Root Certification          |                             |                                     |                 |                   |                 |  |  |  |  |  |  |
| Trusted People                                                  |                             |                                     |                 |                   |                 |  |  |  |  |  |  |
| D Other People                                                  |                             |                                     |                 |                   |                 |  |  |  |  |  |  |
| Certificate Enrollment Reques                                   |                             |                                     |                 |                   |                 |  |  |  |  |  |  |
| Smart Card Trusted Roots                                        |                             |                                     |                 |                   |                 |  |  |  |  |  |  |
|                                                                 |                             |                                     |                 |                   |                 |  |  |  |  |  |  |
|                                                                 |                             |                                     |                 |                   |                 |  |  |  |  |  |  |
| + III +                                                         | •                           |                                     |                 |                   | •               |  |  |  |  |  |  |
| Personal store contains 5 certificates.                         |                             |                                     |                 |                   |                 |  |  |  |  |  |  |
| 1                                                               |                             |                                     |                 |                   |                 |  |  |  |  |  |  |

Poznámka: Pokud by certifikát neměl privátní klíč, ikona certifikátu bude bez symbolu klíče.